# Cell therapy

# Buffer exchange from CTS Detachable Dynabeads Release Buffer to CTS OpTmizer T-Cell Expansion SFM using the CTS Rotea system

#### Keywords

CTS DynaCellect Magnetic Separation System, CTS Detachable Dynabeads magnetic beads, CTS Rotea Counterflow Centrifugation System, buffer exchange, residual washing

#### Introduction

Chimeric antigen receptor T cell (CAR T) therapy has rapidly advanced from preclinical research to clinical applications for personalized medicine. However, wide application of this technology requires a streamlined manufacturing process to achieve reproducible high-quality, clinical-grade products.

The Gibco<sup>™</sup> CTS<sup>™</sup> DynaCellect<sup>™</sup> Magnetic Separation System (Cat. No. A55867) is a flexible, automated, and closed system that enables rapid T cell isolation and magnetic bead removal for cell therapy manufacturing. Gibco<sup>™</sup> CTS<sup>™</sup> Detachable Dynabeads<sup>™</sup> magnetic beads, such as CTS Detachable Dynabeads CD3/CD28 (Cat. No. A56996; for user guide, see [1]), are used for T cell isolation on the CTS DynaCellect Magnetic Separation System. The target T cells are released from the CTS Detachable Dynabeads magnetic beads using the CTS Detachable Dynabeads Release Buffer. For subsequent T cell expansion, the Detachable Dynabeads Release Buffer must be exchanged with Gibco<sup>™</sup> CTS<sup>™</sup> OpTmizer<sup>™</sup> T-Cell Expansion SFM, and we recommend doing so using the Gibco<sup>™</sup> CTS<sup>™</sup> Rotea<sup>™</sup> Counterflow Centrifugation System [2].

The CTS Rotea system is a highly versatile tool that can be utilized at multiple points during a cell therapy workflow, such as buffer exchange and residual washing. We have shown that the CTS Rotea system can effectively remove different residuals from the cell bed, providing consistent product purity to enable automation [3].

Here we describe a method for using the CTS Rotea system to exchange CTS Detachable Dynabeads Release Buffer with CTS OpTmizer T-Cell Expansion SFM.

#### **Materials**

- CTS Rotea Counterflow Centrifugation System (Cat. No. A47695)
- Gibco<sup>™</sup> CTS<sup>™</sup> Rotea<sup>™</sup> Single-Use Kit (Cat. No. <u>A49585</u>)
- Terumo<sup>™</sup> transfer bags
- CTS OpTmizer T-Cell Expansion SFM, no phenol red, bag format (Cat. No. <u>A3705003</u>; for media preparation, see user guide [4])
- Gibco<sup>™</sup> CTS<sup>™</sup> DPBS (Cat. No. A1285601) supplemented with 1% HSA
- Sterile tubing welder
- Tube sealer

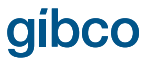

## Methods

- 1. Prepare the CTS Rotea Single-Use Kit.
  - Prepare input and output bags/vessels.
  - Use a sterile tubing welder to attach input and output bags/vessels to tubes A, B, C, D, G, and H of the CTS Rotea Single-Use Kit (Figure 1).

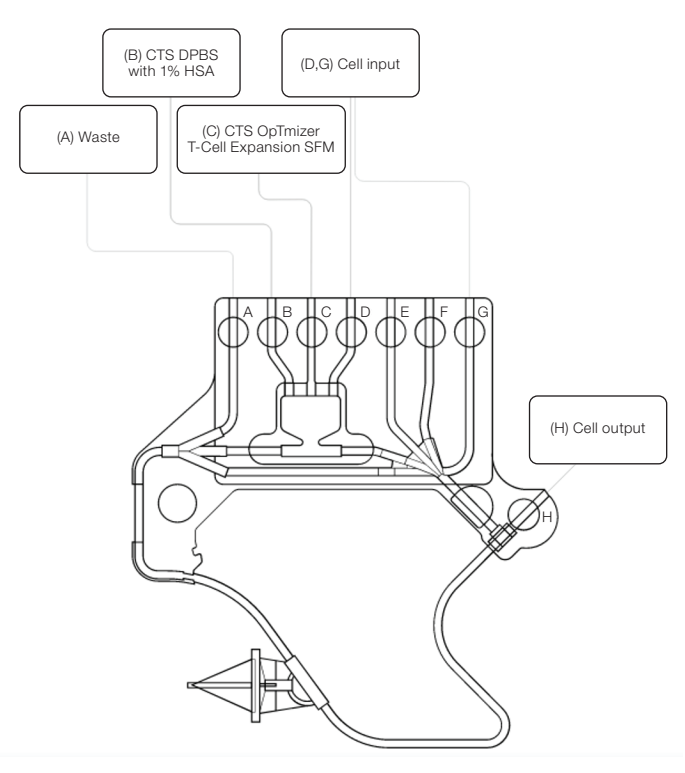

Figure 1. CTS Rotea Single-Use Kit configuration for buffer exchange.

- 2. Install the kit onto the CTS Rotea system.
  - Ensure that each tube is inserted into the corresponding slot in the Bubble Detector Strip, and push downward with your finger to fully engage each tube in the slot.
  - Stretch the pump tubing around the peristaltic pump roller and insert the tube retainer into the sensor block to hold it in place.
  - Minimum input (working volume) is ~50 mL.
  - Maximum bag weight per pole is ~4.4 lb (2 kg).
- 3. Initiate a protocol.
  - Open the CTS Rotea GUI software and select a protocol programmed as described in Table 1.
  - Confirm that the single-use kit's configuration matches the image in the dashboard of the CTS Rotea GUI software.
  - Ensure that all clamps have been released prior to starting the automatic sequence.
  - Enter correct data inputs:
    - i. Draw volume: volume of cell suspension in input bag (D and G)
    - ii. Harvest volume: depends on desired cell concentration in output volume
    - iii. Wash volume: 150 mL wash buffer (DPBS with 1% HSA)
    - iv. Establish bed volume: depends on input cell concentration; 10<sup>8</sup> cells are needed to establish the cell bed (e.g., if the input cell concentration is 1 x 10<sup>6</sup> cells/mL, the bed volume is 100 mL)

| Step | Description                  | Flow path | Centrifugal force<br>(x g) | Flow rate<br>(mL/min) | Step type      | Trigger                                 |
|------|------------------------------|-----------|----------------------------|-----------------------|----------------|-----------------------------------------|
| 1    | Pre-prime                    | B to A    | 0                          | 100                   | Normal         | Input bubble sensor                     |
| 2    | Pre-prime chamber            | B to A    | 0                          | 100                   | Normal         | 10 mL                                   |
| 3    | Fill chamber and prime A     | B to A    | 10                         | 100                   | Normal         | 45 mL                                   |
| 4    | Fill bubble trap and prime B | A to B    | 10                         | 100                   | Normal         | 15 mL                                   |
| 5    | Prime D                      | A to D    | 10                         | 100                   | Normal         | 5 mL                                    |
| 6    | Prime C                      | A to C    | 10                         | 100                   | Normal         | 5 mL                                    |
| 7    | Pressure prime               | A to E, F | 10                         | 0                     | Pressure prime | -                                       |
| 8    | Prime recirculation          | J to K    | 10                         | 25                    | Pause          | 3 mL                                    |
| 9    | Ramp pump                    | J to K    | 10                         | 100                   | Pause          | 31 seconds                              |
| 10   | Ramp centrifuge              | J to K    | 2,000                      | 100                   | Pause          | 31 seconds                              |
| 11   | Pause before establish bed   | J to K    | 2,000                      | 40                    | Pause          | 31 seconds                              |
| 12   | Establish bed slow           | D to G    | 2,000                      | 20                    | Normal         | Establish bed volume                    |
| 13   | Load cells                   | D to A    | 2,000                      | 25                    | Normal         | Draw volume, input bubble sensor, pause |
| 14   | Pause before wash            | J to K    | 2,000                      | 20                    | Pause          | 20 seconds                              |
| 15   | Wash                         | B to A    | 2,200                      | 20                    | Normal         | Wash volume                             |
| 16   | Concentrate bed              | J to K    | 2,200                      | 20                    | Pause          | 10 seconds                              |
| 17   | Harvest                      | C to H    | 2,200                      | 50                    | Harvest        | Harvest volume                          |
| 18   | Ramp to stop                 | K to J    | 500                        | 50                    | Pause          | 31 seconds                              |

## Table 1. Buffer exchange protocol.

- 4. Priming: protocol steps 1–10 (Table 1).
  - Press the Start button to start the protocol.
  - Visually inspect and ensure that a sufficient priming volume is pumped through the system.
  - Prime all tubes in which fluid will enter the system.
- 5. Cell loading: protocol steps 11–13 (Table 1).
  - Ensure that a stable fluidized bed has been established.
    - i. The top surface of the bed is mostly flat with minimal turbulence.
    - ii. Cells are not exiting the CFC chamber.
    - iii. The stainless steel dip tube is visible at the bottom tip of the CFC chamber and between the top surface of the bed and the CFC chamber exit port.
    - iv. Up to 5 x 10<sup>9</sup> T cells can be loaded in the CFC chamber using a high g-force and low flow rate. A total input of 2 x 10<sup>9</sup> to 3 x 10<sup>9</sup> cells is common.
    - v. Cells less than 4 µm in size cannot be concentrated in the CFC chamber. As such, these cell types do not need to be counted when calculating the volume of input material.
    - vi. When loading, allow enough space in the chamber to contain cells as the fluidized bed expands.
- 6. Wash and concentrate: protocol steps 14–16 (Table 1).
  - Wash: exchanges the release buffer with the wash buffer.
  - Concentrate bed: concentrates the fluidized bed to enable small-volume harvesting and provide an important step from which to restart the protocol, should there be an interruption during loading or harvesting.

- 7. Harvest: protocol steps 17–18 (Table 1).
  - Harvest step is enabled on line H.
  - Harvesting in CTS OpTmizer T-Cell Expansion SFM using the volume register, "Harvest Volume", which needs to be selected prior to running the protocol.
- 8. Remove kit.
  - Seal all fluid lines using a tube sealer prior to unlocking the door.

#### Conclusion

Following this protocol on the CTS Rotea system, T cells are successfully transferred from the CTS Detachable Dynabeads Release Buffer to the CTS OpTmizer T-Cell Expansion SFM for downstream T cell expansion.

#### References

- 1. Thermo Fisher Scientific (2023) User guide: CTS Detachable Dynabeads CD3/CD28 Kit
- Thermo Fisher Scientific (2022) User guide: <u>CTS Rotea Counterflow Centrifugation System</u>
  Thermo Fisher Scientific (2022)
- Application note: <u>Residual washout on the CTS Rotea Counterflow</u> <u>Centrifugation System</u>
- 4. Thermo Fisher Scientific (2023) User guide: CTS OpTmizer T-Cell Expansion SFM

Learn more about the CTS Rotea system at thermofisher.com/rotea

# Learn more at thermofisher.com/ctsdynabeads

# gibco

For Research Use or Manufacturing of Cell, Gene, or Tissue-Based Products. CAUTION: Not intended for direct administration into humans or animals. © 2024 Thermo Fisher Scientific Inc. All rights reserved. All trademarks are the property of Thermo Fisher Scientific and its subsidiaries unless otherwise specified. Terumo is a trademark of Terumo Corporation. COL36084 0424